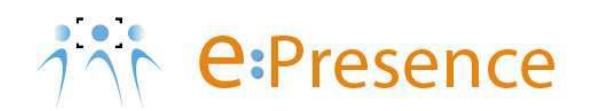

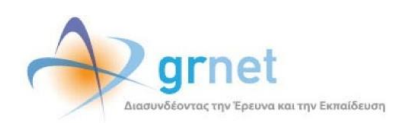

# Υπηρεσία Τηλεδιασκέψεων

# e:Presence

# Οδηγίες δημιουργίας και διαχείρισης τηλεδιάσκεψης με το κλειδί αυξημένης διαχείρισης – Host Key

Έκδοση 1.0

Ιούλιος 2020

# ΑΠΑΙΤΗΣΕΙΣ ΛΟΓΙΣΜΙΚΟΥ

Η υπηρεσία τηλεδιασκέψεων e:Presence.gr βασίζεται πάνω στην προηγμένη τεχνολογία τηλεδιασκέψεων της εταιρείας Zoom ενώ επιπλέον προσφέρει ένα εύχρηστο διαχειριστικό περιβάλλον με αυξημένες δυνατότητες και υλοποιεί μια εξαιρετικά εύκολη διαδικασία άμεσης πρόσβασης σε τηλεδιασκέψεις για τον τελικό χρήστη.

- Υποστηρίζονται τα κάτωθι λειτουργικά συστήματα:
  - Mac OS X (MacOS 10.7 ή νεότερο)
  - Windows (XP SP3 ή νεότερο)
  - Ubuntu 12.04 ή νεότερο
  - Mint 17.1 ή νεότερο
  - Red Hat Enterprise Linux 6.4 ή νεότερο
  - Oracle Linux 6.4 ή νεότερο
  - CentOS 6.4 ή νεότερο
  - Fedora 21 ή νεότερο
  - OpenSUSE 13.2 ή νεότερο
  - ArchLinux (64-bit)
- Υποστηρίζονται οι παρακάτω περιηγητές:
  - Windows: Edge, IE7+, Firefox, Chrome
  - Mac: Safari5+, Firefox, Chrome
  - o Linux: Firefox, Chrome
- Υποστήριξη έξυπνων κινητών συσκευών:
  - o iOS
  - $\circ \quad \text{Android}$
  - $\circ$  Surface PRO 2 (Win 8.1)
  - Surface PRO 3 (Win 10)
  - o Blackberry
- Η μέγιστη διάρκεια μιας τηλεδιάσκεψης διαμορφώνεται στις 12 ώρες.
- Μπορούν να συμμετέχουν μέχρι και 500 χρήστες σε κάθε μία τηλεδιάσκεψη.
- Προτείνεται η χρήση ακουστικών.

## ΒΗΜΑ 1: ΔΗΜΙΟΥΡΓΙΑ ΤΗΛΕΔΙΑΣΚΕΨΕΩΝ ΜΕ ΤΟ ΚΛΕΙΔΙ ΑΥΞΗΜΕΝΗΣ ΔΙΑΧΕΙΡΙΣΗΣ (HOST KEY)

Η δυνατότητα της αυξημένης διαχείρισης μέσω του κλειδιού Host Key, ενεργοποιείται με την επιλογή του πεδίου «Host Key (Αυξημένη Διαχείριση)» το οποίο έχει προστεθεί στη σελίδα δημιουργίας ή επεξεργασίας μίας τηλεδιάσκεψης. Ο συντονιστής που δημιουργεί μία τηλεδιάσκεψη ή επεξεργάζεται μία δική του, μπορεί να επιλέξει αυτό το πεδίο και να έχει τα δικαιώματα του Host στην τηλεδιάσκεψη αυτή, αν εισάγει έναν μοναδικό κωδικό που του δίνεται από τη πλατφόρμα.

| Τηλεδιάσκεψη                      |                                                                                                    |
|-----------------------------------|----------------------------------------------------------------------------------------------------|
| Τίτλος:                           | e Presence, gor gr - Emδαζη Host Kay                                                                                                    |
| Host Key (Αυξημένη<br>Διαχείριση) | Employment to generative the second to Heat Key (Kiel) Adapting Adaptions, data; rugspokens on Adap 5 tur Opur<br>Kontext second data (an Amiliano en attribut heatelenge re-subdatance) - and to Adapting ture and Adapting ture                                                           |
| Συντονιστής:                      | τριοτής της πημοτικής το σταιδικής δεν ματοποριάτει το προδοδουστοργής του το της της του της της της της της τ<br>ΠΡΟΙΟΙΧΙΚ Από της πολογής δεν τηποιοίς του ματοποριθμές της της προδοδουστης του το τζελιθής.<br>ΒΑΙΟΙ ΝΑΙΟΙ — εσοικτο μικτινο επετινικής και τεχινοριστικής έμεται κ.ε. |
| Έναρξη:                           | Ημερομηνία: 14-04-2020 🗰 Ταρα: 14-30 🧭                                                                                                    |
| Λήξη:                             | Нигоритука: 14-04-2020 📓 Цран: 14-45 ⊘                                                                                                    |
| Κρυφή:<br>Μήνυμα:                 | B I U Ø 6 x x, 14 B + B B & T + B + 5 -                                                                                                    |
|                                   |                                                                                                    |
|                                   | Type the English Ble and description message in the field below                                                                                                    |
| Message in English:               | B I U # 6 * n 14* B * B B B* Tr B* % =                                                                                                    |
|                                   |                                                                                                    |
|                                   | Αποθήκευση και Συνέχεται Επιστροφή                                                                                                    |

#### ΠΡΟΣΟΧΗ: Αυτή η επιλογή δεν μπορεί να μεταβληθεί, αν η τηλεδιάσκεψη είναι σε εξέλιξη.

### **ΒΗΜΑ 2: ΕΥΡΕΣΗ ΤΟΥ ΚΩΔΙΚΟΥ HOST ΚΕΥ**

Επιλέγοντας αυτό το χαρακτηριστικό, το Host Key (Κλειδί «Αυξημένης Διαχείρισης», θα είναι διαθέσιμο στη σελίδα διαχείρισης της τηλεδιάσκεψης, κατά τη διάρκειά της.

| Τηλεδιασκέψεις Χρήστες                                                                                                    | Demo Room Υποστήριξη Επικοινωνία Στατιστικά 💄 Χ.Κ. 🛩 📰 EL 💙                                                      |
|----------------------------------------------------------------------------------------------------|----------------------------------------------------------------------------------------------------|
|                                                                                                    |                                                                                                    |
| Τηλεδιασκέψεις<br>Για να συμμετέχετε σε τηλεδιασκέψεις του e:Presence είναι απαραίτητο να έχε<br>εγκαταστήσει το Zoom Client for Meetings. Με το πέρας της εγκατάσταση<br>παρακαλούμε να κλείσετε το παράθυρο του zoom client που θα ανοίξει. | τε<br>Αντιμετωπίζετε πρόβλημα στη σύνδεση; Πατήστε ΈΔΩ!<br>Θέλετε να αξιολογήσετε την υπηρεσία μας; Πατήστε ΈΔΩ! |
| Τρέχουσες Τηλεδιασκέψεις                                                                                                    | Μελλοντικές Τηλεδιασκέψεις                                                                                       |
| Ε presence Επίδειξη Υπηρεσίας<br>Ώρα: 12:15 - 13:30, Συντονιστής: ΚΟΥΒΑΡΑ ΧΡΥΣΙΝΗ<br>Διαχείριση                                                                                                    | Δεν υπάρχουν μελλοντικές τηλεδιασκέψεις στις οποίες έχετε προσκληθεί                                             |

Πατώντας το πράσινο κουμπί «Εμφάνιση Host Key», εμφανίζεται ο μοναδικός, για την αίθουσα, κωδικός που απαιτείται για τις αυξημένες διαχεριστικές δυνατότητες. Αυτός ο αριθμός πρέπει να αντιγραφεί ώστε να εισαχθεί όταν ζητηθούν τα δικαιώματα Host μετά τη σύνδεση στην τηλεδιάσκεψη.

| <b>Δις</b><br>Ε pr | α <mark>χεί</mark><br>reser | <b>ριση Τηλεδιάσκεψης:</b><br>nce Επίδειξη Υπηρεσίας |                          |                   |                           |                                |                                           |
|--------------------|-----------------------------|------------------------------------------------------|--------------------------|-------------------|---------------------------|--------------------------------|-------------------------------------------|
|                    | Συνδ                        | δεδεμένοι Χρήστες: 0/1                               |                          |                   |                           |                                |                                           |
|                    | Πρ                          | οσοχή! Εάν απενεργοποίησετε κάποιον χ                | (ρήστη που είναι ήδ      | δη συνδεδεμένος α | στην τηλεδιάσκεψη, αυτά   | ος δε θα αποσυνδεθεί με την εν | /έργειά σας αυτή.                         |
|                    | Για                         | ι να μπορέσετε να χρησιμοποιήσετε το Ηα              | ost Key (Κλειδί Αυξ      | ημένης Διαχείριστ | ης) θα πρέπει να είστε ήδ | ή συνδεδεμένοι στην τηλεδιάσ   | κεψη.<br>η πλεδιάσκεψης Εμφάνιση Host Key |
|                    |                             | Ονοματεπώνυμο                                        | Email                    | Εξωτ.             | Συσκευή                   | Κατάσταση                      | Συνδεδεμένος                              |
|                    | ୍                           | ΚΟΥΒΑΡΑ ΧΡΥΣΙΝΗ                                      | epresencete              | Ναι               | Desktop-Mobile            | 🗸 Ενεργός                      | Μη Συνδεδεμένος                           |
|                    |                             |                                                      |                          |                   |                           |                                | Επιστροφή                                 |
|                    |                             | e:Prese                                              | Host Key (Κλειδί Αυξημέν | νης Διαχείρισης)  |                           | × ▲ A.B. ♥                     |                                           |
|                    |                             | Διαχείριση<br>e Presence Go<br>Συνδεδεμό             | 516622                   |                   |                           | Khaiorupo                      |                                           |

# **ΒΗΜΑ 3: ΣΥΝΔΕΣΗ ΣΕ ΜΙΑ ΤΗΛΕΔΙΑΣΚΕΨΗ ΜΕ ΤΗ ΛΕΙΤΟΥΡΓΙΚΟΤΗΤΑ HOST ΚΕΥ**

Από την καρτέλα των Τρεχουσών Τηλεδιασκέψεων και το πράσινο κουμπί «Σύνδεση», μπορεί οποιοσδήποτε συμμετέχοντας να συνδεθεί στην τηλεδιάσκεψη.

| e:Presence                                                                | 🔒 Τηλεδιασκέψεις Χρ                                                | ήστες D                 | emo Room   | Υποστήριξη                        | Επικοινωνία                  | Στατιστικά              | <b>£</b> X.K. ♥ | 📰 EL 🌱 |
|---------------------------------------------------------------------------|--------------------------------------------------------------------|-------------------------|------------|-----------------------------------|------------------------------|-------------------------|-----------------|--------|
|                                                                           |                                                                    |                         |            |                                   |                              |                         |                 |        |
| Τηλεδιασκέψεις                                                            |                                                                    |                         |            |                                   |                              |                         |                 |        |
| Για να συμμετέχετε σε τηλεδιασκέψεις<br>εγκαταστήσει το Zoom Client for M | ; του e:Presence είναι απαραίτητα<br>eetings. Με το πέρας της εγκα | ο να έχετε<br>τάστασης, | Αντιμετωπί | ίζετε πρόβλημα α                  | στη σύνδεση; Πατ             | ήστε <mark>ΕΔΩ</mark> ! |                 |        |
| παρακάλουμε να κλεισετε το παράδορι                                       | ο του zoom client που θα ανοίξει.                                  |                         | GEVELE AG  | αξιολογήσετε την                  | υπηρεσία μας; Γ              | Ιατήστε <u>Ε∆Ω</u> !    |                 |        |
| Τρέχουσες Τηλεδιασκέψεις                                                  | ο του zoom client που θα ανοίξει.                                  |                         | Μελλοντ    | αξιολογήσετε την<br>ικές Τηλεδιαα | ' υπηρεσία μας; Γ<br>σκέψεις | Ιατήστε ΕΔΩ!            |                 |        |

Αφού συνδεθεί στην τηλεδιάσκεψη μέσω του λογισμικού της Zoom, μπορεί να αιτηθεί να γίνει Host αφού επιλέξει την εμφάνιση των συμμετεχόντων (κουμπί «Participants») και πατήσει την επιλογή «Claim Host» που βρίσκεται κάτω δεξιά πατώντας το κουμπί «....».

| Security | Barticipants | P<br>Chat | ↑ ^<br>Share Screen | Breakout Rooms | € <sup>+</sup><br>Reactions | Leave Meeting | Invite | Mute Me                         |
|----------|--------------|-----------|---------------------|----------------|-----------------------------|---------------|--------|---------------------------------|
|          |              |           |                     |                |                             |               | Invite | Raise Hand<br>Mute N Claim host |

Στο παράθυρο που θα εμφανιστεί ζητείται να εισαχθεί ο μοναδικός κωδικός Host Key για την τηλεδιάσκεψη (γνωστός από τη σελίδα διαχείρισης της τηλεδιάσκεψης – Βήμα 2). Όταν εισαχθεί, θα πρέπει να πατηθεί το μπλε κουμπί «Claim Host».

| 🗖 C | aim Hos | t                  |         |                | × |
|-----|---------|--------------------|---------|----------------|---|
|     |         | Enter the Host Key | to cl   | laim host role |   |
|     |         | 516622             |         | Claim Host     |   |
|     |         | Host key is a 6-1  | 10 digi | t number       |   |
|     |         | 0                  | R       |                |   |
|     |         | Sign In to (       | Claim   | Host           |   |
|     |         |                    |         |                |   |

Η συμμετοχή σε τηλεδιάσκεψη με δυνατότητες Host πραγματοποιείται μέσω του Zoom client με τη βασική επιπρόσθετη λειτουργικότητα όπως περιγράφεται παρακάτω:

- Έλεγχος μικροφώνων συμμετεχόντων
  - Αποστολή αιτήματος να ανοίξει το μικρόφωνό του ένας συμμετέχοντας

- Διακοπή βιντεορροής ενός συμμετέχοντα
  - ο Αποστολή αιτήματος να ξεκινήσει την κάμερά του ένας συμμετέχοντας
- Έλεγχος του διαμοιραζόμενου περιεχομένου από τους συμμετέχοντες (screen sharing)
- Αλλαγή ονόματος συμμετέχοντα
- Επιλογή να ακούγεται ήχος κατά την είσοδο και έξοδο συμμετέχοντα στην τηλεδιάσκεψη
- Κλείδωμα δωματίου τηλεδιάσκεψης ώστε να μην μπορεί να μπει κάποιος νέος συμμετέχοντας σε αυτή
- Δυνατότητα ορισμού συμμετέχοντα ως Host
- Δυνατότητα δημιουργίας Breakout Rooms

# ΔΙΑΧΕΙΡΙΣΗ ΠΡΟΣΘΕΤΗΣ ΛΕΙΤΟΥΡΓΙΚΟΤΗΤΑΣ HOST KEY (ZOOM CLIENT)

Οι έλεγχοι που μπορούν να πραγματοποιούνται με τη δυνατότητα Host θα εμφανίζονται στο κάτω μέρος της οθόνης εργασίας του zoom client (αν δεν έχει εφαρμοστεί διαμοιρασμός οθόνης).

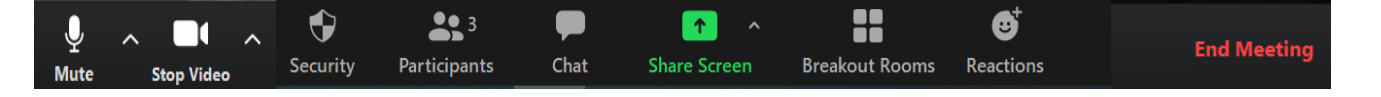

| Η λειτουργικότητ<br>ενδεχομένως να α | α του Zoom Client που περιγράφεται σε αυτόν τον πίνακα αφορά την έκδοση 5.0.4 (25694.0524) και<br>κλλάξει σε επόμενη ενημέρωση του λογισμικού. |  |  |  |  |  |  |
|--------------------------------------|----------------------------------------------------------------------------------------------------|--|--|--|--|--|--|
|                                      | Διαχείριση Συμμετεχόντων (Participants): Ανοίγει το παράθυρο των συμμετεχόντων δεξιά.                                                          |  |  |  |  |  |  |
|                                      | Γενικές επιλογές ελέγχου (κάτω σημείο)                                                                                                    |  |  |  |  |  |  |
|                                      | <ul> <li>Σίγαση όλων των μικροφώνων (Mute All): Κλείνουν τα μικρόφωνα όλων των συμμετεχόντων.</li> </ul>                                       |  |  |  |  |  |  |
|                                      | - 0 ×                                                                                                    |  |  |  |  |  |  |
|                                      | AGANAS RAIOS/(100 (Host me)                                                                                                    |  |  |  |  |  |  |
| ●● 2                                 | AV Athanasios Vaios/4 🗖                                                                                                    |  |  |  |  |  |  |
| Participants                         |                                                                                                    |  |  |  |  |  |  |
|                                      |                                                                                                    |  |  |  |  |  |  |
|                                      | Invite Mute All                                                                                                    |  |  |  |  |  |  |
|                                      | Η επιλογή Invite είναι απενεργοποιημένη στην πλατφόρμα epresence.gr.                                                                           |  |  |  |  |  |  |
|                                      | <ul> <li>Επιπλέον επιλογές ():</li> </ul>                                                                                                    |  |  |  |  |  |  |

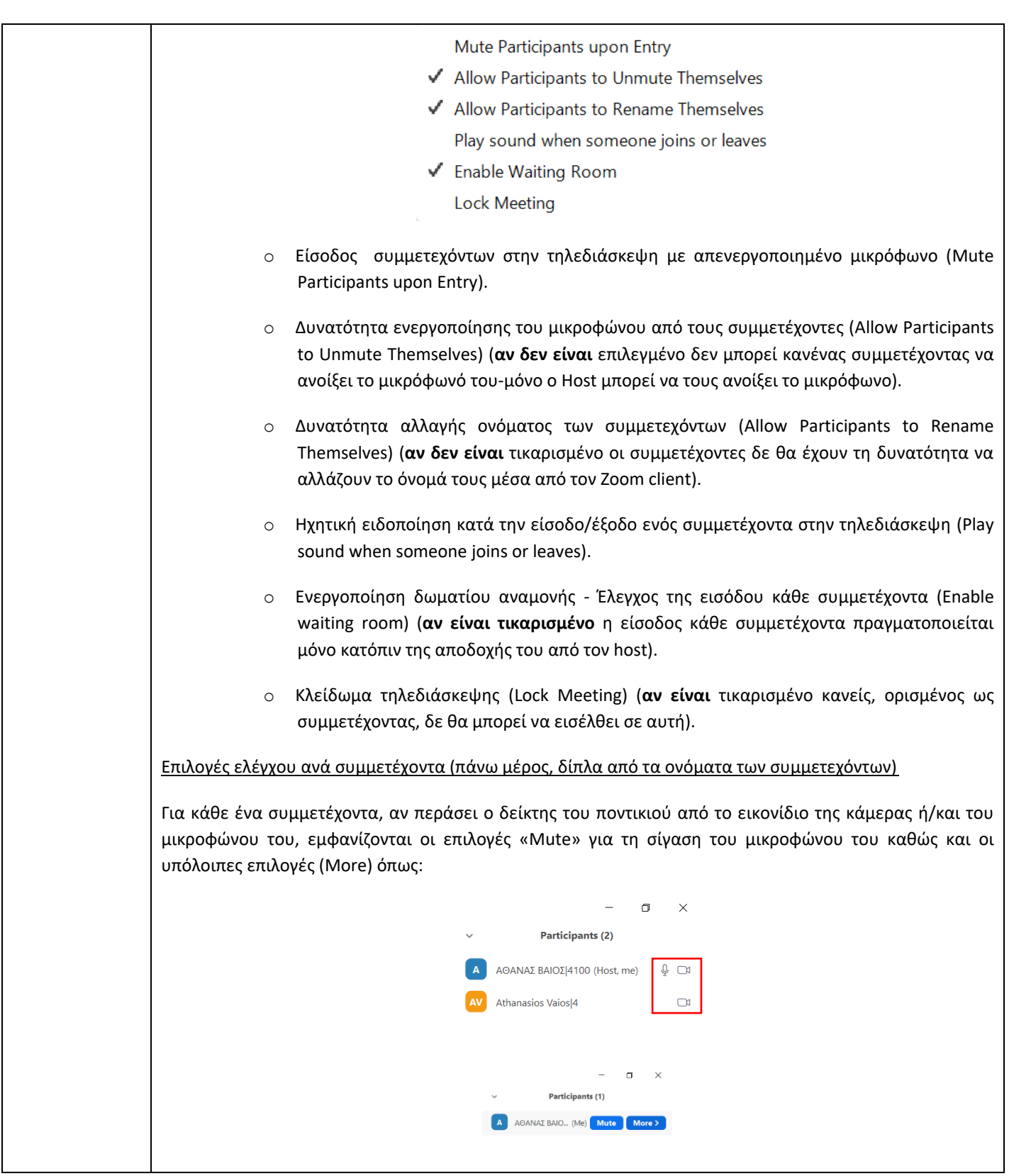

|              | <ul> <li>Participants (2)</li> </ul>                                                                                                    |
|--------------|----------------------------------------------------------------------------------------------------|
|              | X XPYΣINH KOYBAPA 24 (Host, me) 🔮 💋                                                                                                    |
|              | X XPYXIN As Chat                                                                                                    |
|              | Stop Video                                                                                                    |
|              | Make Host                                                                                                    |
|              | Rename                                                                                                    |
|              | Put in Waiting Room                                                                                                    |
|              | Remove                                                                                                    |
|              | <ul> <li>Συνομιλία - Αποστολή μηνυμάτων στον συμμετέχοντα (Chat).</li> </ul>                                                                                                    |
|              | <ul> <li>Απενεργοποίηση της κάμερας του συμμετέχοντα (Stop Video).</li> </ul>                                                                                                    |
|              | <ul> <li>Ορισμός του συμμετέχοντα ως Host (Make Host) (<u>ο συμμετέχοντας πλέον θα έχει την πρόσθετη</u><br/><u>λειτουργικότητα του Host key</u>).</li> </ul>                                                    |
|              | <ul> <li>Αλλαγή του ονόματος του συμμετέχοντα (Rename).</li> </ul>                                                                                                    |
|              | <ul> <li>Απενεργοποίηση της εικόνας και του ήχου όλης της τηλεδιάσκεψης για κάποιον συμμετέχοντα<br/>(Put in Waiting Room). Όποτε επιθυμει, μπορεί να του επιτρέψει την είσοδο εκ νέου.</li> </ul>               |
|              | <ul> <li>Αφαίρεση του συμμετέχοντα από την τηλεδιάσκεψη (Remove) (μετά από αυτή την ενέργεια ο</li> </ul>                                                                                                    |
|              | χρήστης δε θα μπορεί να εισέλθει εκ νέου σε αυτή, ακόμη κι αν τον αφαιρέσει ο συντονιστής<br>από τους προσκεκλημένους και τον ξαναπροσθέσει).                                                                    |
|              | /                                                                                                    |
| <u> </u>     | Έλεγχος διαμοιρασμού οθόνης (επιλογή ^ δίπλα από το Share Screen):                                                                                                    |
| Share Screen | <ul> <li>Επιλογή αν ένας ή περισσότεροι συμμετέχοντες μπορούν να διαμοιράζονται ταυτόχρονα<br/>περιεχόμενο (How many participants can share at the same time)</li> </ul>                                         |
|              | <ul> <li>Επιλογή ποιος μπορεί να διαμοιράσει περιεχόμενο (Who can share?). Μόνο ο Host ή όλοι.</li> </ul>                                                                                                    |
|              | <ul> <li>Επιλογή, όταν κάποιος διαμοιράζει περιεχόμενο, αν μπορεί μόνο ο Host ή όλοι οι συμμετέχοντες<br/>να ξεκινήσουν νέο διαμοιρασμό οθόνης (Who can start sharing when someone else is sharing?).</li> </ul> |
|              | ✓ One participant can share at a time<br>Multiple participants can share simultaneously<br>Advanced Sharing Options                                                                                              |
|              | age Participante<br>Share Screen Chat Record Reactions                                                                                                    |
|              | Advanced Sharing Options  How many participants can share at the same time?  One participant can share at a time  Multiple participants can share simultaneously (dual monitors recommended)                     |
|              | Who can share?<br>Only Host O All Participants                                                                                                    |
|              | Who can start sharing when someone else is sharing? O Only Host O All Participants                                                                                                    |

| Breakout Rooms | Δύνεται η δυνατότητα στον Host να δημιουργήσει breakout rooms.                                                                                                    |
|----------------|----------------------------------------------------------------------------------------------------|
| Security       | <ul> <li>Σύνοψη λειτουργικότητας (Security): Συνοψίζονται οι βασικές επιλογές της λειτουργικότητας Host Key.</li> <li>Lock Meeting<br/>Enable Waiting Room</li> <li>Allow participants to: <ul> <li>Share Screen</li> <li>Chat</li> <li>Remove Participant</li> </ul> </li> <li>Kλείδωμα τηλεδιάσκεψης (Lock Meeting).</li> <li>Ενεργοποίηση δωματίου αναμονής - Έλεγχος της εισόδου κάθε συμμετέχοντα (Enable waiting room).</li> <li>Έλεγχος συμμετεχόντων σχετικά με (Allow participants to): <ul> <li>Διαμοιρασμό περιεχομένου (Share Screen)</li> <li>Συνομιλία – Αποστολή μηνυμάτων (Chat)</li> <li>Αλλαγή του ονόματος του συμμετέχοντα (Rename).</li> <li>Να ανοίγουν μόνοι τους το μικρόφωνο (Unmute Themselves)</li> </ul> </li> </ul> |
| End Meeting    | <b>Λήξη συνάντησης - End Meeting (διαθέσιμο μόνο στον Host):</b> Αυτή η επιλογή τελειώνει την τηλεδιάσκεψη<br>για όλους τους συμμετέχοντες (αποσυνδέονται όλοι). Επειδή, πρακτικά όμως, η ώρα λήξης καθορίζεται<br>από την εφαρμογή του e:Presence, μόνο το κουμπί λήξης από τη <b>διαχείριση</b> της τηλεδιάσκεψης μπορεί να<br>τη λήξει πραγματικά ( <b>αν αυτή δεν αλλάξει μπορούν οι συμμετέχοντες να επανασυνδεθούν</b> ).                                                                                                    |

<u>Όταν φύγει ο Host από μια τηλεδιάσκεψη χωρίς να χρίσει κάποιον άλλον ως Host, επιλέγεται τυχαία</u> κάποιος από τους συμμετέχοντες ως Host (συνήθως ο πρώτος που εισήλθε στην τηλεδιάσκεψη).

<u>Ακόμη κι αν επιστρέψει ο προηγούμενος Host στην τηλεδιάσκεψη, δε γίνεται αυτόματα πάλι Host. Θα</u> πρέπει να του δώσει το δικαίωμα αυτό ο καινούριος Host.